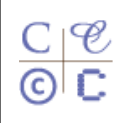

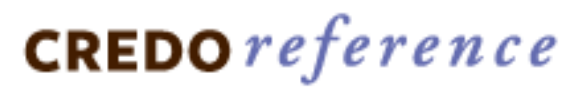

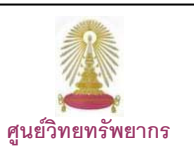

Credo Reference หรือในชื่อเดิม คือ Xrefer และเปลี่ยนชื่อเป็น Xreferplus ก่อนที่จะเป็น Credo Reference เป็นฐานข้อมูลหนังสืออ้างอิงอิเล็กทรอนิกส์รวมถึงพจนานุกรมและสารานุกรมที่ให้ข้อมูลมากกว่า 3 ล้านรายการจากหนังสืออ้างอิงจำนวน 486 ชื่อเรื่องและสำนักพิมพ์ประมาณ 70 แห่ง ครอบคลุมเนื้อหาทางด้าน ศิลปะ ดนตรี ปรัชญาและจิตวิทยา ธุรกิจ ภูมิศาสตร์ ประวัติศาสตร์ ภาษา กฎหมาย วรรณคดี คำคม ชีวประวัติ สังคมศาสตร์ ศาสนา อาหาร การแพทย์ วิทยาศาสตร์ และ เทคโนโลยี ศูนย์วิทยทรัพยากร (เดิมคือ สถาบันวิทย บริการ) บอกรับฐานนี้ตั้งแต่ปึงบประมาณ 2551 หลังจากสิ้นสุดการทดลองใช้เมื่อวันที่ 3 เมษายน 2551

# 🔁 การเข้าใช้งาน

 ที่ URL: <u>http://www.car.chula.ac.th/curef-db/</u> <u>slist.html#general</u> เลือก Credo Reference จะ พบหน้าจอการค้นหาแบบ Advanced Search ดังภาพ

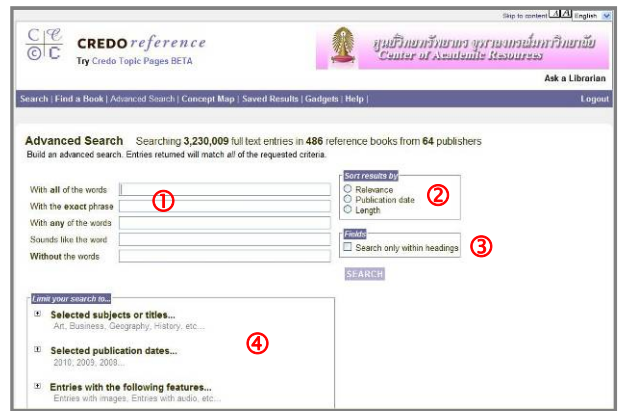

ซึ่งมีทางเลือกใช้งานดังนี้

- 🛈 ระบุคำค้นให้ระบบค้นหาตามเงื่อนไขที่ต้องการ
- กำหนดรูแบบการจัดเรียงผลลัพธ์
- 3 เจาะจงการค้นหาเฉพาะจากหัวเรื่อง

จำกัดการค้นหาจากทางเลือกที่ระบบกำหนดให้ ได้แก่ สาขา/ชื่อเรื่อง วันที่ดีพิมพ์ และ รูปแบบของ ข้อมูลที่ต้องการ

ให้พิมพ์คำค้นและระบุเงื่อนไขในการค้นหา จากนั้น คลิก SEARCH เช่นค้น mercy killing แบบ exact phrase จากหัวเรื่อง Law, Medicine. Science และ Technology ดังตัวอย่าง

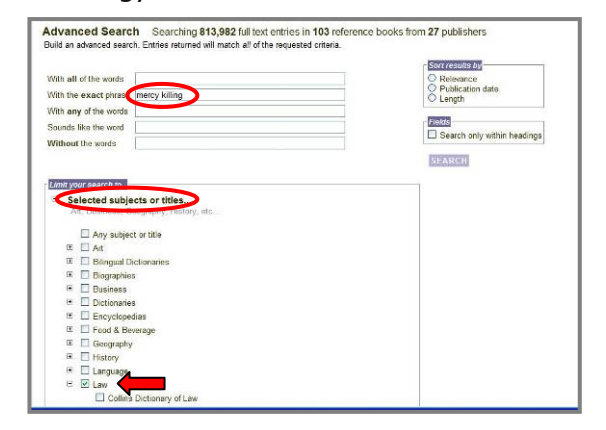

ได้ผลลัพธ์ดังนี้

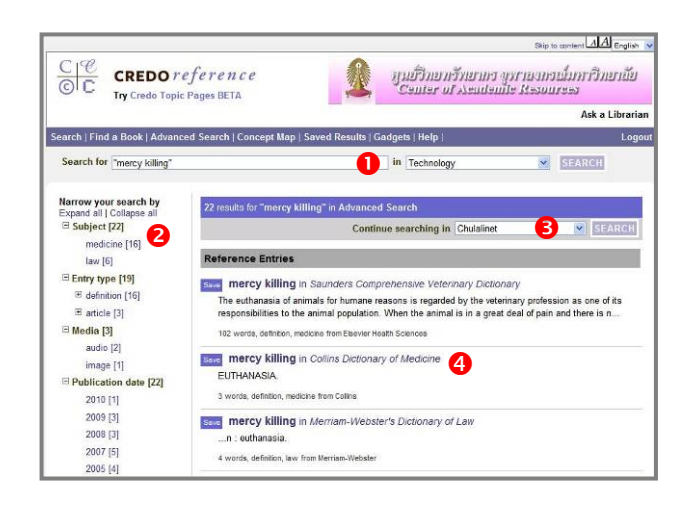

มีทางเลือกใช้งานดังนี้

- สำหรับทำการค้นหาใหม่
- จำกัดผลลัพธ์ให้แคบลง โดยคลิกเพื่อดูเฉพาะที่ ต้องการตามทางเลือกที่แสดงไว้
- ทำการค้นหาต่อในแหล่งข้อมูลอื่น
- ผลิกชื่อเรื่องเพื่ออ่านรายละเอี้ยดของรายการนั้นๆ

นอกจากนี้ ยังมีแถบทางเลือกที่ใช้สำหรับค้นหา ข้อมูลด้วยวิธีต่างๆ อีก ดังนี้ Search | Find a Book | Advanced Search | Concept Map | Saved Results | Gadgets | Help |

Search ใช้ค้นหาข้อมูลแบบทั่วไป โดยพิมพ์คำค้น ในกรอบรับคำค้น และคลิก <sup>Search</sup> เช่น ค้นเรื่อง "hormone therapy" ดังตัวอย่าง

| Search Image Search                                                                                                    | Concept Map | Searching 3,230,009 full to | oxt entries in 486 reference book:                                                                                |
|----------------------------------------------------------------------------------------------------|-------------|-----------------------------|----------------------------------------------------------------------------------------------------|
| Search for "hormone therapy                                                                                                    | -           | SEARCH                      | >                                                                                                    |
| FEATURED CONTENT                                                                                                    |             |                             | Use Crede Reference to                                                                                            |
| K TAIWAN<br>Markowski Alexandrowski<br>Markowski Alexandrowski<br>Markowski<br>Markowski Alexandrowski<br>Markowski<br>Mark | Health Care | <u> </u>                    | find:<br>Encyclopedias<br>Dictionaries<br>Biographies<br>Quotations<br>Bilingual Dictionaries<br>Crossword Solver |

Find a Book สำหรับไล่เรียงดูหนังสือแยกตาม สาขาวิชา ชื่อเรื่อง ระบบการจัดหมวดหมู่ และ ประเภทของเอกสาร ดังภาพ

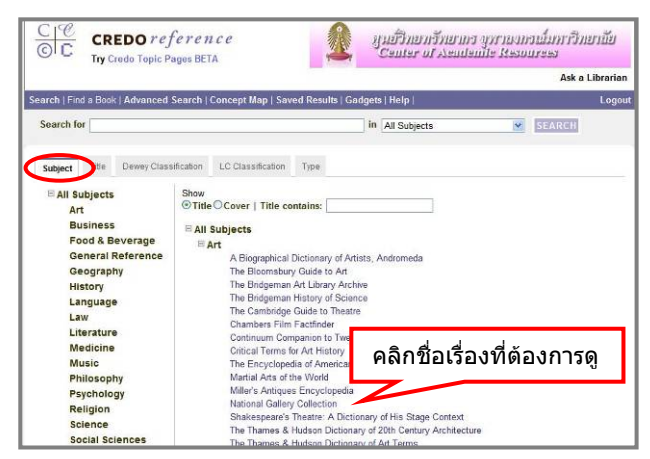

Concept Map ค้นหาข้อมูลโดยแสดงผลลัพธ์ใน เป็นภาพกราฟิก (ต้องมี Java plug-in ในเครื่องด้วย) โดยพิมพ์ค้นในกรอบรับคำค้นเลือกสาขาวิชาที่ ต้องการ และคลิก SEARCH ดังตัวอย่าง

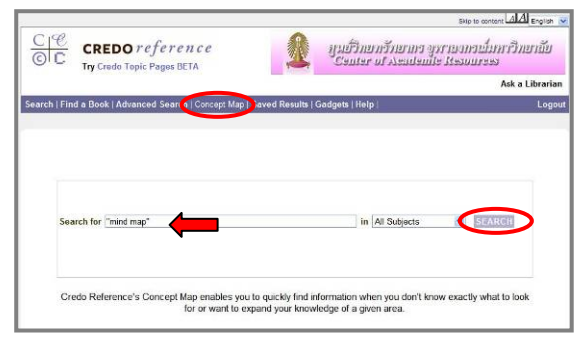

#### ได้ผลลัพธ์ดังนี้

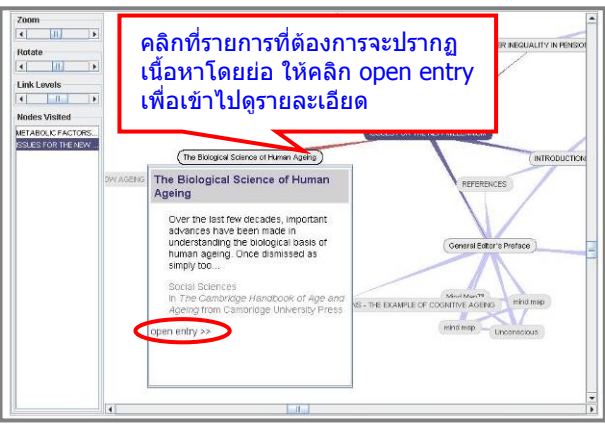

Saved Results เพื่อจัดการกับรายการผลลัพธ์ที่ เลือกไว้ ดังทางเลือกในภาพ (เมื่อออกจากโปรแกรม ข้อมูลจะถูกลบทิ้งจากระบบ)

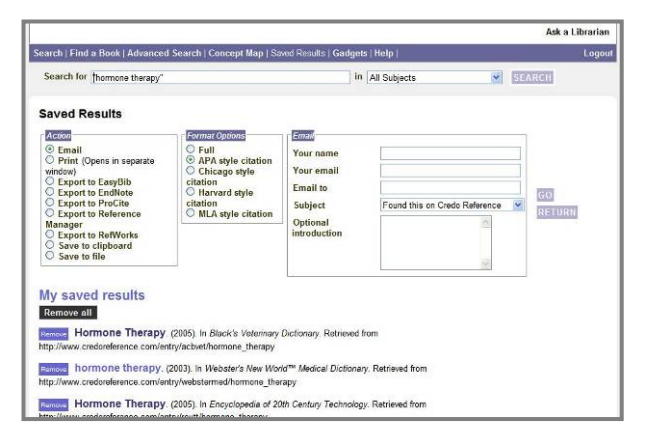

## Gadgets

เครื่องมือที่ใช้ค้นหา ข้อมูล ที่เจาะจง อย่างรวดเร็วจาก ทางเลือกที่ระบบ กำหนดให้ ดังภาพ

| C. The second second                                                        |                                                  |   |
|-----------------------------------------------------------------------------|--------------------------------------------------|---|
| Gadgets same reference                                                      |                                                  | 1 |
| Define                                                                      |                                                  |   |
| Person                                                                      |                                                  |   |
| - Integrate                                                                 |                                                  | - |
| - Provencedoves                                                             |                                                  | - |
| Ex: pu??le, itger                                                           |                                                  | 9 |
| Disabationed                                                                |                                                  |   |
| Holidsys and Fastivats                                                      |                                                  |   |
| Select type                                                                 |                                                  |   |
| Quantity:<br>Declosel precision:                                            |                                                  |   |
| I digits O 5 digits O 6 digits<br>Select a type of unit for conversion, the | en a unit. Type your value to see the conversion |   |
| You may slau extend this ascost.                                            | en a unit. Type your talue to see the conversion | - |

#### ป **การเรียกดูและจัดการผลลัพธ์** ผลลัพธ์จากการค้นเรื่อง "hormone therapy" แบบ ทั่วไปจากทุกสาขาวิชา เป็นดังตัวอย่าง

| C C C CREDO re<br>C C Try Credo Topic I              | ference มูนยีวิทยากวีทยาการ การายงการเป็นการีมยาลัย<br>Pages BETA Center of Academite Resources                                                                                                    |  |  |
|------------------------------------------------------|----------------------------------------------------------------------------------------------------|--|--|
|                                                      | Ask a Libraria                                                                                                    |  |  |
| iearch   Find a Book   Advance                       | d Search   Concept Map   Saved Results   Gadgets   Help   Logo                                                                                                    |  |  |
| Search for "hormone therapy"                         | in All Subjects                                                                                                    |  |  |
| Narrow your search by<br>Expand all   Collapse all   | 92 results for "hormone therapy" in All Subjects                                                                                                    |  |  |
| <ul> <li>Subject [92]</li> </ul>                     | Continue searching in Chulalinet SEARCH                                                                                                    |  |  |
| medicine (53)                                        | Poteroneo Entrice                                                                                                    |  |  |
| science [7]<br>psychology [6]<br>social sciences [3] | Hormone Therapy in Black's Veterinary Dictionary    Homone therapy is of value in cases where a true endocrino failure or imbalance is at fault, but, and     generated with may give rise to the production of ATINHORMONES. Therapy should be carried out |  |  |
| E More                                               | 380 words, article, medicine from &&C Black                                                                                                    |  |  |
| Entry type [91]                                      | see hormone therapy in Webster's New World™ Medical Dictionary 2                                                                                                    |  |  |
| E article [41]<br>E biography [6]                    | Treatment of disease or symptoms with symthetic or naturally derived hormones. Hormone therapy<br>may illnesses associated with hormone production or use. Hormone therapy may include giving<br>hormones to                                                |  |  |
| quotation [1]                                        | 80 words, definition, medicine from Wiley                                                                                                    |  |  |
| Media [12]     audio [7]                             | Hormone Therapy in Encyclopedia of 20th Century Technology<br>Menopause<br>Transender Surgery                                                                                                    |  |  |
| image [5]                                            | Prostate Cancer                                                                                                    |  |  |

Save เพื่อเลือกผลลัพธ์ที่จะจัดเก็บ/จัดการใน ภายหลังด้วยทางเลือก Saved Results (สามารถเก็บ ข้อมูลบรรณานุกรมไว้ใช้กับโปรแกรม EndNote ได้)

## 😢 คลิกที่ชื่อเรื่องเพื่อดูรายละเอียด ดังตัวอย่าง

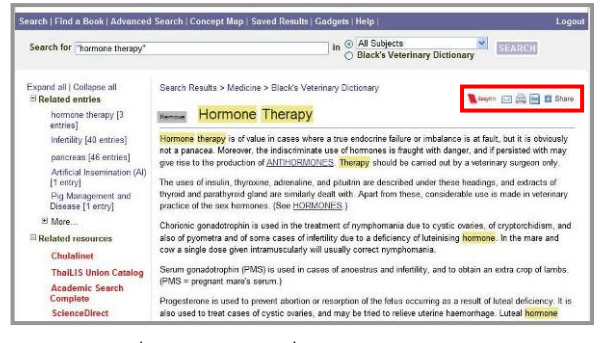

มีทางเลือกที่ใช้ส่งอีเมล สั่งพิมพ์ผล และจัดเก็บ

ผลลัพธ์เป็นไฟล์ดามลำดับดังนี้ 🖾 🗎

## 🔁 การออกจากการใช้งาน

เมื่อเลิกใช้งานให้คลิก Logout ที่อยู่ทางมุมบนซ้าย เพื่อออกจากการใช้งานจากนั้นปิดเบราว์เซอร์หรือ สามารถเปลี่ยนไปใช้งานอื่นได้

> จัดทำโดย กัลยา ยังสุขยิ่ง ฝ่ายบริการช่วยค้นคว้าวิจัย ศูนย์วิทยทรัพยากร จุฬาฯ (ฉบับพิมพ์ครั้งที่ 2) เมษายน 2553